# МУНИЦИПАЛЬНЫЕ УСЛУГИ В ЭЛЕКТРОННОМ ВИДЕ

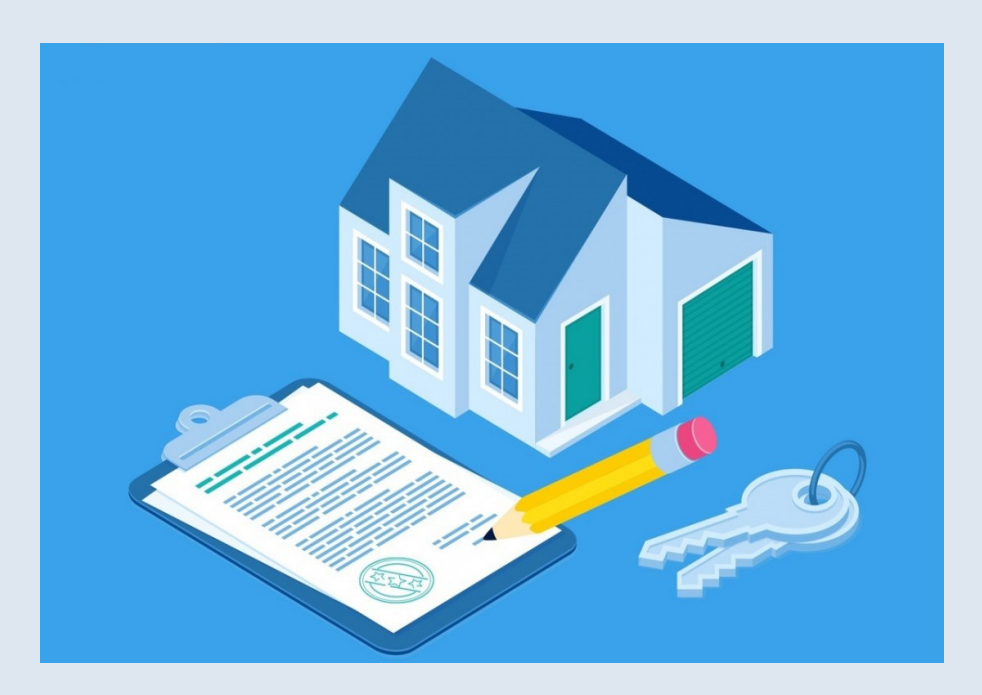

ПЕРЕДАЧА В СОБСТВЕННОСТЬ ГРАЖДАН ЗАНИМАЕМЫХ ИМИ ЖИЛЫХ ПОМЕЩЕНИЙ ЖИЛИЩНОГО ФОНДА (ПРИВАТИЗАЦИЯ ЖИЛИЩНОГО ФОНДА)

Для получения услуги необходимо перейти по ссылке на электронную форму заявления:

https://gosuslugi.ru/600451/1

Нажмите кнопку «Начать»

### Приватизация жилищного фонда

Граждане РФ, имеющие право пользования жилыми помещениями государственного или муниципального жилищного фонда на условиях социального найма, могут приобрести в собственность жилое помещение в порядке приватизации

Срок рассмотрения 35 рабочих дней

**Результатом** является решение о заключении договора передачи жилого помещения в собственность граждан

Начать

Выберите кто обращается за услугой. Подвертить (указать) сведения о заявителе (представителе), контактный телефон, электронная почту, адрес регистрации по месту жительства.

#### Кто обращается за услугой?

### Заявитель, единственный участник > приватизации

Выберите данную категорию в случае, если в жилом помещении вы проживаете один или другие граждане, имеющие право пользования жилым помещением, отказываются от участия в приватизации

### Заявитель и другие участники приватизации

Выберите данную категорию в случае, если вместе с вами в жилом помещении проживают другие граждане, имеющие право пользования жилым помещением, и они будут участвовать в приватизации

>

>

Ð

>

#### Родитель, опекун, попечитель, приёмный родитель несовершеннолетнего

Выберите данную категорию в случае, если в жилом помещении проживают исключительно несовершеннолетние дети, дети - сироты или оставшиеся без попечения родителей

оставшиеся без попечения родителей

#### Иные представители

Например: представитель по доверенности от участников приватизации

Далее необходимо выбрать ЗАКЛЮЧАЛОСЬ ЛИ С ВАМИ РАНЕЕ СОГЛАШЕНИЕ О РАСТОРЖЕНИИ ДОГОВОРА ПЕРЕДАЧИ ЖИЛОГО ПОМЕЩЕНИЯ В СОБСТВЕННОСТЬ ГРАЖДАН. Заключалось ли с вами ранее соглашение о расторжении договора передачи жилого помещения в собственность граждан?

Соглашение заключалось >
Соглашение не заключалось >

Укажите, если кто-то из зарегистрированных в жилом помещении отказывается от участия в приватизации. Кто-то из зарегистрированных в жилом помещении отказывается от участия в приватизации?

| Да  | > |
|-----|---|
| Нет | > |

К какой категории относится гражданин, который отказывается от участия в приватизации.

К какой категории относится гражданин, который отказывается от участия в приватизации?

Совершеннолетний > Несовершеннолетний >

Загрузите отказ от участия в подписанный приватизации, усиленной квалифицированной электронной подписью нотариуса (для совершеннолетних) ИЛИ органов Разрешение опеки И попечительства неучастие на  $\mathbf{B}$ приватизации несовершеннолетнего.

#### Загрузите документы

 Отказ от участия в приватизации, подписанный усиленной квалифицированной электронной подписью нотариуса
 Файл с открепленной усиленной квалифицированной электронной подписью нотариуса в формате SIG

Для загрузки выберите файл с расширением \*.PDF, \*.XML, \*.ZIP, \*.RAR, \*.SIG, \*.TIFF Максимально допустимый размер файла — 50 Mб

#### Загрузите документы

🖉 Выбрать файл

Разрешение органов опеки и попечительства на неучастие в приватизации несовершеннолетнего

Для загрузки выберите файл с расширением \*.PDF, \*.XML, \*.ZIP, \*.RAR, \*.SIG

Максимально допустимый размер файла — 50 Мб

💿 Сделать фото

🖉 Выбрать файл

Укажите сведения о документе, подтверждающем право пользования жилым помещением, адрес жилого помещения. Внесите всю необходимую информацию.

#### Адрес жилого помещения

Укажите адрес жилого помещения, в отношении которого планируется заключить договор о передаче жилого помещения в собственность граждан

| Адре          | c                                                                           |
|---------------|-----------------------------------------------------------------------------|
|               |                                                                             |
|               | Нет дома<br>Нет квартиры                                                    |
|               | Ввести адрес вручную                                                        |
| Укажи<br>феде | ите адрес вручную, если он отсутствует в<br>ральной информационной адресной |

#### Сведения о документе, подтверждающем право пользования жилым помещением

### Наименование Договор Например: ордер, договор социального найма Номер 4 Дата Ē 25.09.2007 Кем выдан Администрация Далее

Выбрать организацию, уполномоченную оказывать данную муниципальную услугу и отправить заявление.

После этого можно подать заявление и ознакомиться со способами получения результата.

Администрация муниципального образования поселок Золотково (сельское поселение) Гусь-Хрустального района Владимирской области

#### Адрес

601545, Владимирская область, Гусь-Хрустальный район, поселок Золотково, улица Советская, дом 14

Наименование

Администрация поселка Золотково

Выбрать